# **ZyAIR B-2000**

Wireless LAN Gateway with 4-Port Switch

# **Quick Installation Guide**

Version 3.50 October 2002

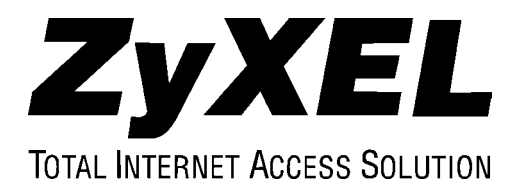

# Table of Contents

| Introduction                                     | 3   |
|--------------------------------------------------|-----|
| Hardware Installation                            | 4   |
| Attaching Antennas                               | 4   |
| Hardware Mounting Installation                   | 5   |
| Free-standing                                    | 5   |
| With the Desktop Holder                          | 5   |
| Wall-mounted                                     | 6   |
| Additional Installation Requirements             | 7   |
| Hardware Connections                             | 8   |
| Side Panel and Connections                       | 8   |
| Using the RESET Button                           | 8   |
| The Front Panel                                  | 9   |
| Description of the LEDs                          | 10  |
| Internet Account Checklist                       | .11 |
| Setting Up the ZyAIR Using the Easy Setup Wizard | .12 |
| Internet Access Setup Using the Web Configurator | .13 |
| Case A: Internet Setup with Ethernet             | 15  |
| Case B: Internet Setup with PPPoE                | 16  |
| Case C: Internet Connection with PPTP            | 17  |
| Configuring DHCP                                 | .18 |
| Wireless LAN Setup                               | .19 |
| Activating User Authentication                   | .20 |
| Setting External RADIUS Server                   | .21 |
| Creating User Profiles on the ZyAIR              | .22 |
| Port Forwarding                                  | .23 |
| Example: Internet Access with Inside Servers     | 23  |
| Preparing Your Network                           | .25 |
| Troubleshooting                                  | .28 |
|                                                  |     |

# Introduction

### About Your ZyAIR B-2000 Wireless LAN Gateway with 4-Port Switch

The ZyAIR B-2000 is a wireless sharing router with an integrated 4-port switch designed for telecommuters and home offices to access the Internet via cable or DSL modem. With a built-in IEEE 802.11b wireless access point, users enjoy wireless mobility to the wired network.

By integrating IEEE 802.1x and NAT the ZyAIR provides not only ease of installation and Internet access, but also a complete security solution that protects your network and efficiently manages data traffic on your network.

The embedded web configurator provides easy network management and is totally independent of your operating system.

### Packaging List

The following items come with your ZyAIR.

- This Quick Installation Guide
- One 12 VDC power adapter
- > One supporting CD (includes a User's Guide and Support Notes)
- One straight-through Ethernet cable
- Two 2dBi Omni antennas
- One console cable
- Desktop holder

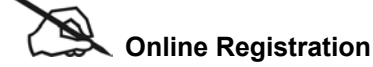

Register online at <u>www.zyxel.com</u> for free future product updates and information.

### WARNING! USE ONLY THE INCLUDED POWER ADAPTER! INAPPROPRIATE OPERATION WITH ANOTHER POWER ADAPTER MIGHT DAMAGE YOUR DEVICE.

# Hardware Installation

### **Attaching Antennas**

Refer to the User's Guide for more information about the supplied antennas.

Follow the steps below to connect the supplied antennas.

- **Step 1.** Locate the antenna connectors on the sides of your ZyAIR.
- **Step 2.** Screw the antennas clockwise onto the antenna connectors.

#### Make sure the antennas are securely screwed onto the antenna connectors.

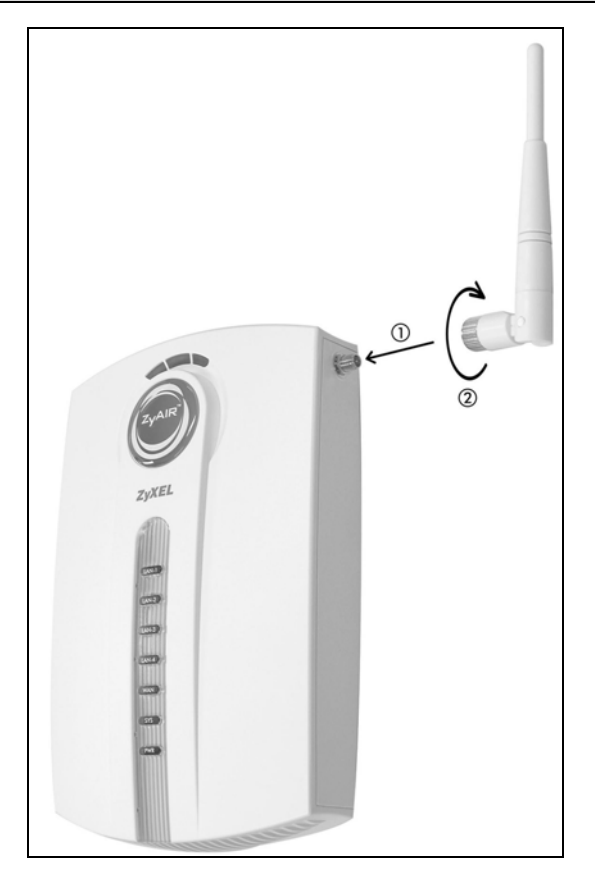

**Diagram 1 Attaching Antenna** 

### Hardware Mounting Installation

### Free-standing

Place your ZyAIR on a flat, level surface (on a desk or shelf) that is sturdy enough to support the weight of the ZyAIR with connection cables.

### With the Desktop Holder

The included desktop holder helps you organize the ZyAIR's connection cables.

- **Step 1.** Secure the desktop holder to the back of the ZyAIR with the included screw.
- Step 2. Turn the desktop holder up to the right.
- **Step 3.** Refer to the *Hardware Connections* section. Connect the cables to the ports on the ZyAIR through the desktop holder.
- Step 4. Turn the desktop holder down and place the unit on a flat, sturdy surface (on a desk or shelf).

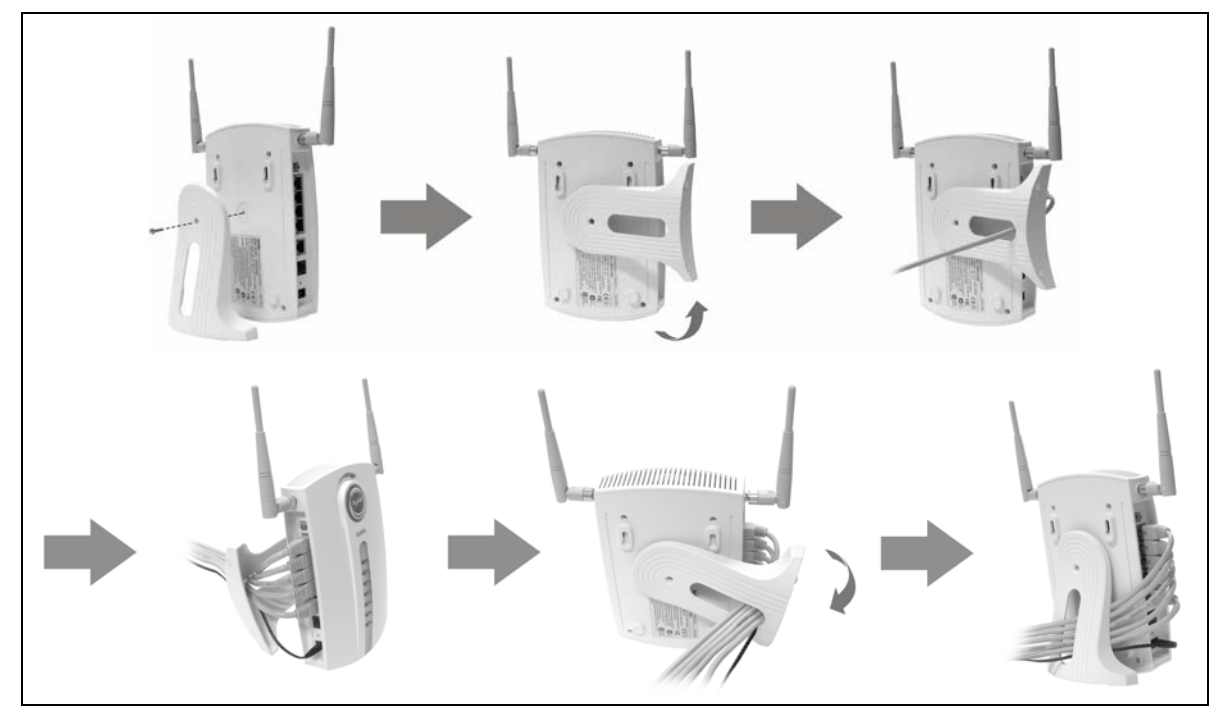

**Diagram 2 Instructions using the Desktop Holder** 

#### Wall-mounted

Follow the steps to attach your ZyAIR to a wall.

- **Step 1.** Locate a high position on the wall free of obstructions.
- **Step 2.** Secure two screws in the wall **80 mm** apart. Do not screw the screws all the way into the wall. Leave a small gap between the head of the screws and the wall.

#### Failure to use the proper screws may damage the unit.

### Make sure the screws are sturdy enough to hold the weight of the ZyAIR with the connection cables.

**Step 3.** Align the holes on the back of the ZyAIR with the screws on the wall. Hang the ZyAIR on the screws.

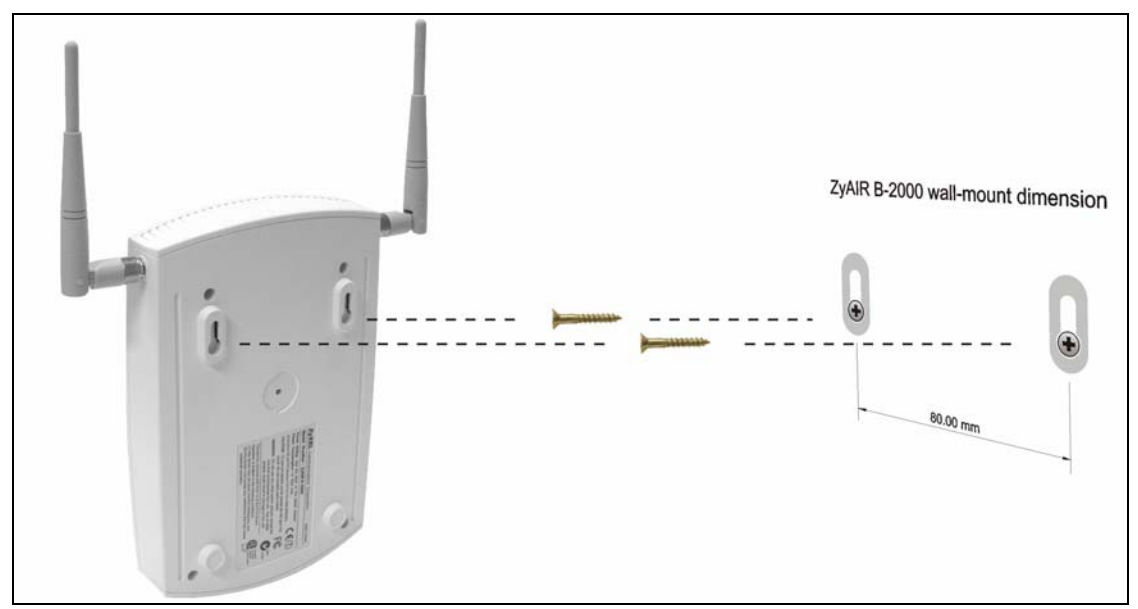

Diagram 3 Wall Mount your ZyAIR

#### **Additional Installation Requirements**

- 1. A computer(s) with an installed Ethernet NIC (Network Interface Card) or an IEEE 802.1b-compliant PCMCIA wireless LAN card.
- 2. To enable remote RADIUS authentication for wireless clients, you need
  - A wireless client computer running IEEE 802.1x-compliant client software. Currently, this is offered in Windows XP.
  - A network RADIUS server for remote user authentication and accounting.
- 3. A computer equipped with communications software (for example, Hyper Terminal in Windows) configured to the following parameters:
  - ➢ VT100 terminal emulation.
  - ➢ 9600 baud rate.
  - Parity set to none, 8 data bits, 1 stop bit.
  - Flow control set to none.
- 4. A cable/DSL modem and an ISP account.

### Hardware Connections

### **Side Panel and Connections**

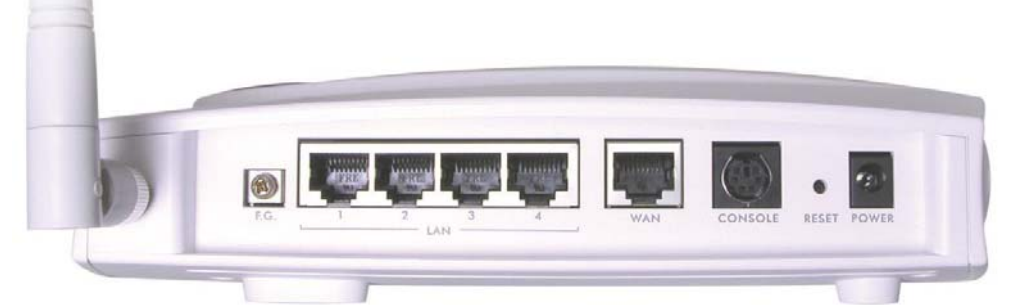

| CONNECTION | DESCRIPTION AND FUNCTION                                                                                                    |
|------------|----------------------------------------------------------------------------------------------------|
| POWER      | This supplies the power to the unit. Connect the supplied power adaptor to the wall outlet and insert the small plug from the power adaptor to this socket.                                                                                                    |
| RESET      | This button resets the unit.                                                                                                    |
| CONSOLE    | This port is used for configuration and administration of the ZyAIR. Connect your administration computer to this port via an RS-232 cable.                                                                                                    |
| WAN        | Connect your Cable/DSL modem to this port.                                                                                                    |
| LAN 1-4    | These auto-sensing LAN ports are used to connect the ZyAIR to local computers or to an external hub. All LAN ports are auto-sensing. This means that these ports automatically adjust according to the type of cable, for example, Straight-through Ethernet cable or Crossover Ethernet cable. |
| F.G.       | Ground the ZyAIR by connecting a grounded wire to the Frame Ground (F.G) terminal.                                                                                                    |

#### Warning! Use only the supplied power adapter!

#### Using the RESET Button

- **Step 1.** Use a pointed object to press the **RESET** button for 5-10 seconds (the SYS LED flashes), then release it.
- **Step 2.** If the SYS LED flashes within 30 seconds, the factory defaults have been restored and the ZyAIR restarts. Otherwise, go to step 3.
- **Step 3.** Turn the ZyAIR off.

- Step 4. While pressing the RESET button, turn the ZyAIR on.
- Step 5. Continue to hold the RESET button for about 30 seconds. The ZyAIR restarts.
- **Step 6.** Release the **RESET** button and wait about ten seconds for the ZyAIR to finish restarting or until the SYS LED stops flashing.

### The Front Panel

The LEDs on the front panel indicate the operational status of the ZyAIR.

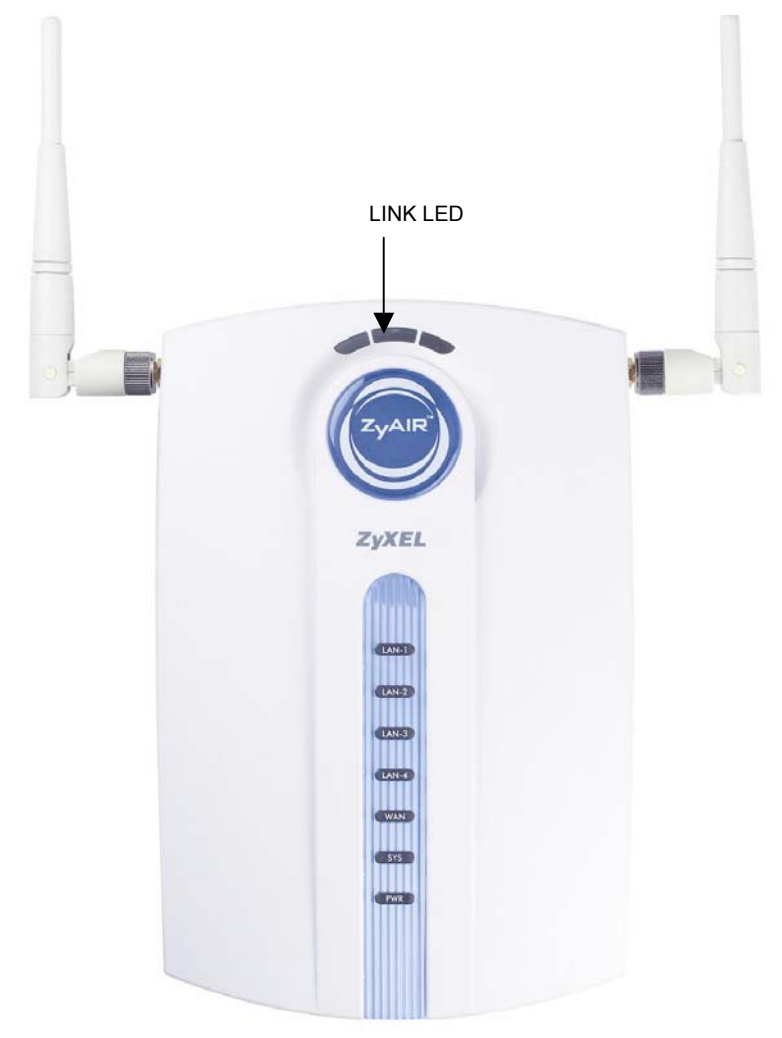

### Description of the LEDs

| LED            | COLOR  | STATUS      | DESCRIPTION                                                                     |
|----------------|--------|-------------|---------------------------------------------------------------------------------|
| LINK           | Green  | On          | The wireless card on the ZyAIR is working properly.                             |
|                |        | Off         | The wireless card on the ZyAIR is not ready or has a malfunction.               |
| ZyAIR<br>(WLAN | Blue   | On<br>(dim) | The ZyAIR is ready, but is not sending/receiving data through the wireless LAN. |
| ACK)           |        | Breathing   | The ZyAIR is sending/receiving data through the wireless LAN.                   |
| LAN 1-4        | Green  | On          | The ZyAIR has a successful 10Mbps Ethernet connection.                          |
|                |        | Blinking    | The ZyAIR is sending/receiving data.                                            |
|                |        | Off         | The ZyAIR does not have 10Mbps Ethernet connection.                             |
|                | Orange | On          | The ZyAIR has a successful 100Mbps Ethernet connection.                         |
|                |        | Blinking    | The ZyAIR is sending/receiving data.                                            |
|                |        | Off         | The ZyAIR does not have 100Mbps Ethernet connection.                            |
| WAN            | Green  | On          | The ZyAIR has successful 10Mbps WAN connection.                                 |
|                |        | Blinking    | They ZyAIR is sending/receiving data.                                           |
|                |        | Off         | The ZyAIR does not have 10Mbps WAN connection.                                  |
|                | Orange | On          | The ZyAIR has successful 100Mbps WAN connection.                                |
|                |        | Blinking    | They ZyAIR is sending/receiving data.                                           |
|                |        | Off         | The ZyAIR does not have 100Mbps WAN connection.                                 |
| SYS            | Green  | On          | The ZyAIR is functioning properly.                                              |
|                |        | Blinking    | The ZyAIR is rebooting.                                                         |
|                |        | Off         | The ZyAIR is not ready or has malfunctioned.                                    |
| PWR            | Green  | On          | The ZyAIR is receiving power.                                                   |
|                |        | Off         | The ZyAIR is not receiving power.                                               |

# Internet Account Checklist

Your ISP (Internet Service Provider) should have given you most of the following information. You do not need to fill in every blank.

|                 | REQUIRED INFORMAT            | ΓΙΟΝ                    |
|-----------------|------------------------------|-------------------------|
| Your device's W | AN IP Address (if given):    | _                       |
| Encapsulation:  |                              |                         |
| □ Ethernet      | Service Type:                |                         |
|                 | Login Server IP Address:     |                         |
|                 | User Name:                   | Password:               |
| 🗆 РРТР          | User Name:                   | Password:               |
|                 | Your WAN IP Address:         | PPTP Server IP Address: |
|                 | Connection ID (if required): |                         |
|                 | (PPPoE) Service Name:        |                         |
|                 | User Name:                   | Password:               |

# Setting Up the ZyAIR Using the Easy Setup Wizard

The support CD contains the Easy Setup Wizard to help you set up your ZyAIR and your wireless LAN quickly for Internet access. You may also use the embedded web-based configurator (as discussed in the next section).

Follow the steps below to start the Easy Setup Wizard.

- **Step 1.** Insert the support CD into the CD-ROM drive on your computer.
- **Step 2.** The installation wizard will auto-run and the screen shown below should appear. If it does not, click **Start**, **Run**, and then type **d:\Easy\_Setup\_Wizard.exe** (where "**d**" is your computer CD-ROM drive) and then click **OK**.

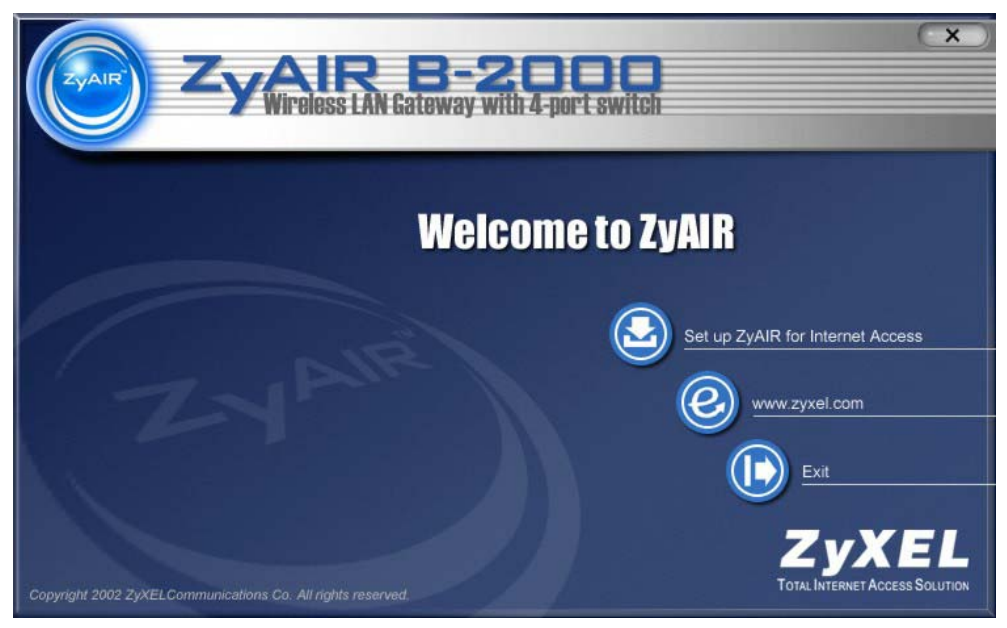

Step 3. Click Set up ZyAIR for Internet Access and follow the online instruction.

# Internet Access Setup Using the Web Configurator Wizard

The web configurator provides user-friendly setup for your ZyAIR.

- **Step 1.** Make sure your computer IP address and the ZyAIR IP address are on the same subnet. Refer to the section on *Preparing Your Network*.
- Step 2. Launch your web browser and enter 192.168.1.1 (default) as the URL.
- **Step 3.** Enter "1234" (default) as the password and click Login. You should see a screen asking you to change your password (highly recommended).

| ZyAIR B-2000                    |  |
|---------------------------------|--|
| Enter Password and click Login. |  |
| Password: Login Reset           |  |

- Step 4. Either enter a new password (and retype it to confirm) and click Apply or click Ignore.
- Step 5. Click WIZARD SETUP in the MAIN MENU screen.

| ZyXEL<br>TOTAL INTERNET ACCESS SOLUTION |                                                                                  |
|-----------------------------------------|----------------------------------------------------------------------------------|
| WIZARD SETUP                            | MAIN MENU                                                                        |
| ADVANCED                                |                                                                                  |
| MAINTENANCE                             | Welcome to the ZyXEL embedded web configurator.                                  |
|                                         | Click Wizard Setup to configure your system for Internet access.                 |
|                                         | <ul> <li>Click Advanced to access a range of advanced submenus.</li> </ul>       |
| LOGOUT                                  | <ul> <li>Click Maintenance to access a range of maintenance submenus.</li> </ul> |
|                                         | Click Logout to exit the web configurator.                                       |
|                                         | • When in a submenu, click Main Menu (not shown here) to return to this screen.  |
|                                         |                                                                                  |
|                                         |                                                                                  |

- Step 5. Follow the online instruction to enter the fields in the screen displayed and click Next.
- **Step 6.** Select encapsulation type and/or enter your Internet account information.

Case A: Internet Setup with Ethernet

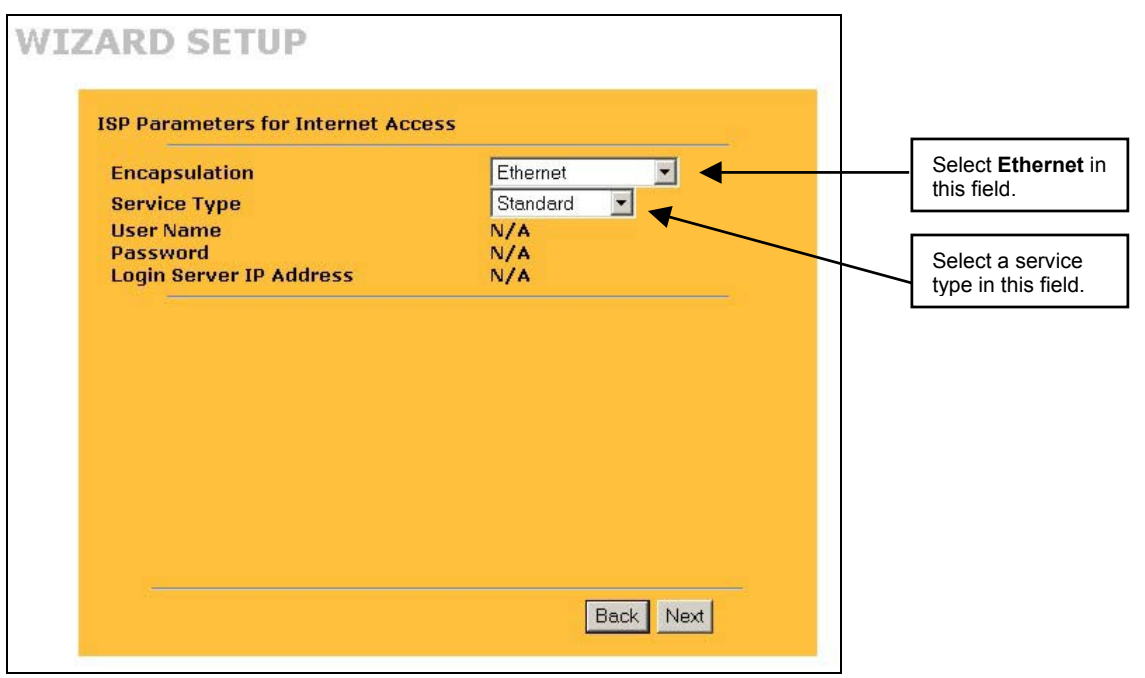

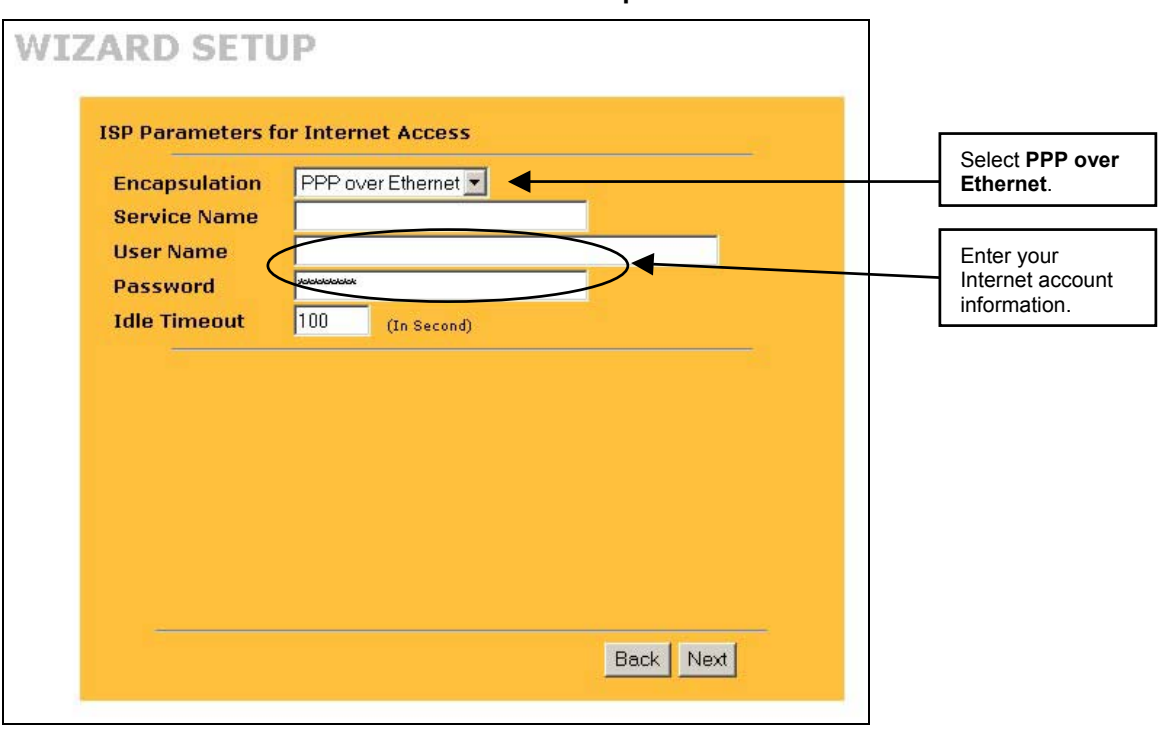

#### Case B: Internet Setup with PPPoE

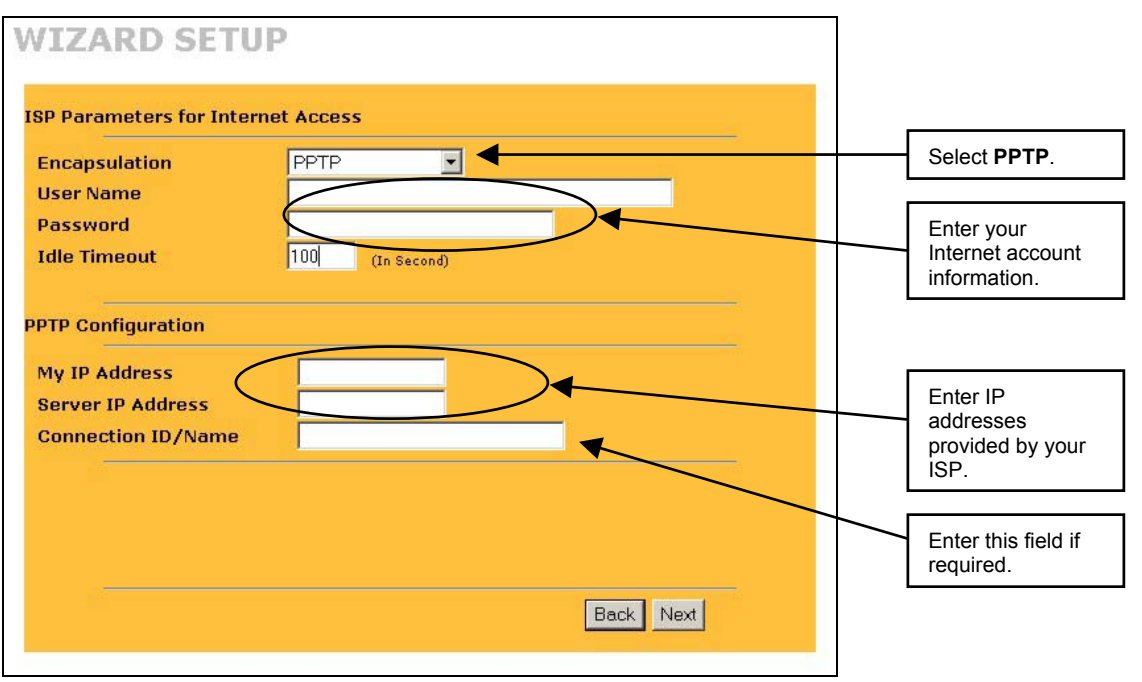

#### **Case C: Internet Connection with PPTP**

# **Configuring DHCP**

The ZyAIR has built-in DHCP (Dynamic Hot Configuration Protocol) server capability, enabled by default. This allows the ZyAIR to assign IP addresses, an IP default gateway and DNS servers to Windows that support the DHCP client.

DNS (Domain Name System) is for mapping a domain name to its corresponding IP address and vice versa. If the **Primary/Secondary DNS Server** fields in **DHCP Setup** are not specified, for instance, left as 0.0.0.0, the ZyAIR tells the DHCP clients that it itself is the DNS server.

From the MAIN MENU screen, click on ADVANCED and then LAN to configure DHCP on the ZyAIR.

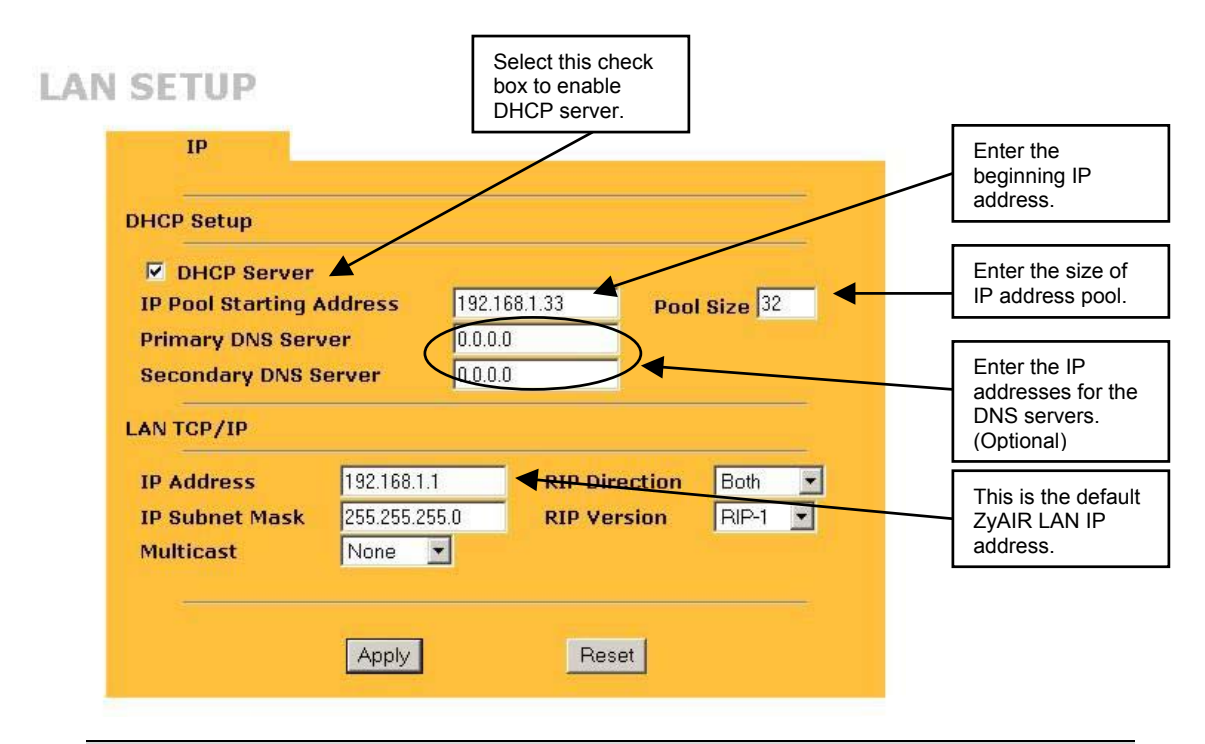

Make sure the IP pool starting address and the ZyAIR LAN IP address are on the same subnet.

# Wireless LAN Setup

From the **MAIN MENU** screen, click on **ADVANCED** and then **WIRELESS** to configure wireless LAN settings on the ZyAIR.

| Wireless LA<br>ESSID                                     | l Setup                                                         |                                                                                                    |                                                                 |                                                                  |
|----------------------------------------------------------|-----------------------------------------------------------------|----------------------------------------------------------------------------------------------------|-----------------------------------------------------------------|------------------------------------------------------------------|
| ESSID<br>Hide ESSI                                       |                                                                 |                                                                                                    |                                                                 |                                                                  |
| Channel II                                               | )                                                               | Wireless<br>No I                                                                                       |                                                                 | Select <b>Yes</b> to hide ye<br>ZyAIR in a wireless<br>LAN.      |
| ♥ RTS/C<br>■ Fragm<br>WEP Encry                          | rs<br>entation<br>option                                        | Threshold 0<br>Threshold 2432<br>Disable                                                               | (0 ~ 2432)<br>(256 ~ 2432)                                      | Select a radio chann<br>depending on your<br>region.             |
| 64-bit WEP: E<br>128-bit WEP:<br>(Select one WE<br>Key 1 | nter 5 characters o<br>Enter 13 character<br>P key as an active | vr 10 digit ("0-9", "A-F") f<br>rs or 26 digit ("0-9", "A-F"<br><del>r key to encrypt</del> wireless d | vr each Key(1-4).<br>) for each Key(1-4).<br>ata transmission.) | Select <b>Enable</b> to turn<br>on WEP encryption.               |
| Key 3<br>Key 4                                           |                                                                 |                                                                                                    |                                                                 | Follow the online<br>instruction to create<br>your WEP keys. All |

### The wireless clients and ZyAIR must use the same ESSID, Channel ID and WEP encryption key (if WEP is enabled) for wireless communication.

# Activating User Authentication

Before a wireless client can communicate on your network through your ZyAIR, it must be authenticated by the ZyAIR and your network.

From the MAIN MENU, click on ADVANCED, 802.1x and then click on the System tab.

| 2.1X Authentication Setting                                                                                     |                                |
|----------------------------------------------------------------------------------------------------|--------------------------------|
| List System                                                                                                    |                                |
| Authentication Control                                                                                          | Choose Auto to                 |
| C Force Authorized                                                                                              | enable user<br>authentication. |
| Force UnAuthorized                                                                                              |                                |
| Auto                                                                                                    |                                |
| System Parameter                                                                                                | Specify the time               |
| ReAuthentication Period 1800                                                                                    | intervals (in                  |
| the second second second second second second second second second second second second second second second se | user authentication            |
| Apply Reset                                                                                                    | спескя.                        |
|                                                                                                    |                                |

Once you enable user authentication, you need to specify an external RADIUS server or create user accounts.

# Setting External RADIUS Server

RADIUS (Remote Authentication Dial In User Service) server enables authentication, authorization and accounting for your network.

| RADIUS                                       |         | Select <b>Active</b> to<br>enable RADIUS<br>authentication. |
|----------------------------------------------|---------|-------------------------------------------------------------|
| Authentication                               |         |                                                             |
| Active<br>Server IP<br>Port                  | 0.0.0.0 | Enter the IP address of the RADIUS server.                  |
| Shared Secret                                |         | Enter a password up to 31 characters long.                  |
| Active<br>Server IP<br>Port<br>Shared Secret | 0.0.0.0 |                                                             |
|                                              | Apply   |                                                             |

### If you do not enable the RADIUS authentication, ZyAIR will authenticate wireless clients using local user profile.

### The Shared Secret must be the same on the ZyAIR and the external RADIUS server.

# Creating User Profiles on the ZyAIR

By storing user profiles locally, your ZyAIR is able to authenticate wireless users without interacting with a network RADIUS server. You can set up to 32 user profiles on the ZyAIR.

From the MAIN MENU screen, click 802.1x, then select a user and click Edit.

| 802.1X User Profile |                                     |                 |
|---------------------|-------------------------------------|-----------------|
| User Profile        |                                     |                 |
|                     | Select Active to<br>enable the user | o<br>r profile. |
| User ID             |                                     |                 |
| Password            | Enter the user in                   | Iformation      |
| Confirm             | In these fields.                    |                 |
| Apply               |                                     |                 |

# Port Forwarding

A NAT server set is a list of inside (behind NAT on the LAN) servers, for example, web or FTP, that you can make visible to the outside world.

A port number identifies a service. Port forwarding forwards incoming service requests to the server(s) on your local network. Refer to the *User's Guide* for port numbers used for common services.

#### Example: Internet Access with Inside Servers

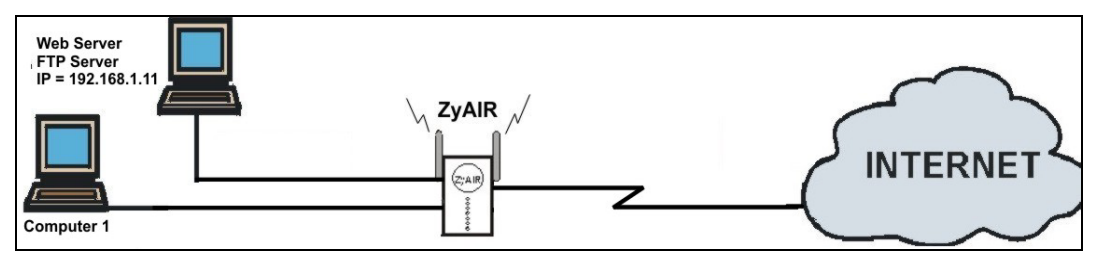

Step 1. In the WAN Setup - IP screen, select SUA Only in the Network Address Translation field.

|                                                         | SP             |
|---------------------------------------------------------|----------------|
|                                                         |                |
| WAN IP Address Assignment                               | WAN            |
| Get automatically from ISP (Default)                    | • Ge           |
| O Use fixed IP address                                  | O U:           |
| IP Address 0.0.0.0                                      | IP A           |
| IP Subnet Mask 0.0.0.0                                  | IP S           |
| Gateway IP Address 0.0.0.0                              | Gat            |
| Network Address Translation SUA Only                    | Netw           |
| RIP Direction                                           | RIP D          |
| RIP Version RIP-1                                       | RIP V          |
| Multicast None 💽                                        | Multio         |
| Windows Networking (NetBIOS over TCP/IP) Pas<br>Through | Windo<br>Throu |
| From LAN to WAN                                         | E Fr           |

**Step 2.** In the **SUA Server** screen, enter the port numbers (for the services) and IP address of the inside server.

| SUA/N | AT       |                |               |          |                      |
|-------|----------|----------------|---------------|----------|----------------------|
| SUA   | Server   | Addr Mapp      | oing          |          |                      |
|       |          | Default Server |               | 0.0.0.0  |                      |
|       | # Active | Name           | Start<br>Port | End Port | Server IP<br>Address |
|       | 1        | Mail           | 25            | 25       | 192.168.1.11         |
|       | 2        | Web            | 80            | 80       | 192.168.1.11         |
|       | 3 🔲      |                | 0             | 0        | 0.0.0.0              |
|       | 4        |                | 0             | 0        | 0.0.0.0              |
|       | 5        |                | 0             | 0        | 0.0.0.0              |
|       | 6 🔲      |                | 0             | 0        | 0.0.0.0              |
|       | 7 🔲      |                | 0             | 0        | 0.0.0.0              |
|       | 8        |                | 0             | 0        | 0.0.0.0              |
|       | 9        |                | 0             | 0        | 0.0.0.0              |
|       | 10 📃     |                | 0             | 0        | 0.0.0.0              |
|       | 11 🔽     | RR-Reserv      | 1027          | 1027     | 192.168.1.1          |

# **Preparing Your Network**

All computers must have a 10M or 100M Ethernet adapter card and TCP/IP installed. TCP/IP should already be installed on computers using Windows NT/2000/XP, Macintosh OS 7 and later operating systems.

Windows 95/98/Me/NT/2000/XP, Macintosh OS 7 and later operating systems and all versions of UNIX/LINUX include the software components you need to install and use TCP/IP on your computer. Windows 3.1 requires the purchase of a third-party TCP/IP application package.

After the appropriate TCP/IP components are installed, configure the TCP/IP settings in order to "communicate" with your network.

The ZyAIR assigns these factory default values if you configure TCP/IP using DHCP:

- IP address: between 192.168.1.33 and 192.168.1.64
- Subnet Mask: 255.255.255.0
- Default Gateway: 192.168.1.1 (the ZyAIR)

These procedures are for dynamic IP addresses. Do not assign an arbitrary IP address or subnet mask to your computer, if you do, you will not be able to access the Internet.

#### Setting up Your Windows 95/98/Me Computer

#### **Configuring TCP/IP**

- 1. Click Start, Settings, Control Panel and double-click the Network icon.
- 2. In the **Network** window **Configuration** tab, select your network adapter's **TCP/IP** entry and click **Properties**.
- 3. Click the IP Address tab. Click Obtain an IP address automatically.
- 4. Click the **DNS Configuration** tab. Select **Disable DNS**.
- 5. Click the Gateway tab. Highlight any installed gateways and click Remove until there are none listed.
- 6. Click **OK** to save and close the **TCP/IP Properties** window.
- 7. Click **OK** to close the **Network** window.
- 8. Turn on your ZyAIR and restart your computer when prompted. Insert the Windows CD if prompted.

#### **Verifying TCP/IP Properties**

- 1. Click **Start** and then **Run**. In the **Run** window, type "winipcfg" and then click **OK** to open the **IP Configuration** window.
- 2. Select your network adapter. You should see your computer's IP address, subnet mask and default gateway.

### Setting up Your Windows NT/2000/XP Computer

### Configuring TCP/IP

- Click Start, Settings, Network and Dial-up Connections and right-click Local Area Connection or the connection you want to configure and click Properties. For Windows XP, click start, Control Panel, Network and Internet Connections and then Network Connections. Right-click the network connection you want to configure and then click Properties.
- 2. Select Internet Protocol (TCP/IP) (under the General tab in Win XP) and click Properties.
- 3. The Internet Protocol TCP/IP Properties window opens. Click Obtain an IP address automatically.
- 4. Click Obtain DNS server automatically.
- 5. Click Advanced, IP Settings tab and remove any installed gateways, then click OK.
- 6. Click OK to save and close the Internet Protocol (TCP/IP) Properties window.
- 7. Click OK to close the Local Area Connection Properties window.
- 8. Turn on your ZyAIR and restart your computer (if prompted).

### Verifying TCP/IP Properties

- 1. Click Start, Programs, Accessories and then Command Prompt.
- 2. In the **Command Prompt** window, type "ipconfig" and then press **ENTER**. The window displays information about your IP address, subnet mask and default gateway.

### Setting up Your Macintosh Computer

#### **Configuring TCP/IP Properties**

- 1. Click the Apple menu, Control Panel and double-click TCP/IP to open the TCP/IP Control Panel.
- 2. Select Ethernet from the Connect via list.
- 3. Select Using DHCP Server from the Configure list.
- 4. Close the **TCP/IP Control Panel**.
- 5. Click Save if prompted, to save changes to your configuration.
- 6. Turn on your ZyAIR and restart your computer (if prompted).

### **Verifying TCP/IP Properties**

Check your TCP/IP properties in the TCP/IP Control Panel.

# Troubleshooting

| PF OBLEM                                          | CORRECTIVE ACTION                                                                                                    |
|---------------------------------------------------|----------------------------------------------------------------------------------------------------|
| The PWR LED is off.                               | Make sure you are using the correct power adapter and the power adapter is plugged into an adequate power supply.                                                                  |
|                                                   | Turn the ZyAIR off and on. If the error persists, you may have a hardware problem. In this case, you should contact your vendor.                                                   |
| The LAN LED won't turn on.                        | Check the cable connection to the ZyAIR LAN port.                                                                                                    |
|                                                   | Make sure your computer NIC (Network Interface Card) is working properly.                                                                                                    |
| I cannot access the SMT menu.                     | The default SMT password is "1234". If you have changed the password and have now forgotten it, you will need to upload the default configuration file (see <i>User's Guide</i> ). |
| I cannot access the web configurator.             | Check that your computer IP address and the ZyAIR IP address are on the same subnet.                                                                                               |
|                                                   | The default password is "1234". If you have changed the password and have now forgotten it, you will need to upload the default configuration file (see <i>User's Guide</i> ).     |
|                                                   | If you changed the ZyAIR default LAN IP address then enter the new one as the URL.                                                                                                 |
|                                                   | Remove any filters you have applied in menu 3.1 (LAN) or in menu 11.5 (WAN) to block web service.                                                                                  |
| I cannot ping any<br>computer on the<br>LAN.      | If all of the 10/100M LAN LEDs are off, check the cables between the ZyAIR and your computer or hub.                                                                               |
|                                                   | Verify that the IP address and the subnet mask of the ZyAIR and the computers are on the same subnet.                                                                              |
|                                                   | Check the TCP/IP configuration on your computer. Make sure that the IP address and the subnet mask of the ZyAIR and the computers are on the same subnet.                          |
| I cannot get a WAN<br>IP address from the<br>ISP. | The WAN IP is provided after the ISP verifies the MAC address, host name or user ID.                                                                                               |
|                                                   | Find out the verification method used by your ISP and configure the corresponding fields.                                                                                          |
| I cannot access the Internet.                     | Make sure the ZyAIR is turned on and connected to the network.                                                                                                    |
|                                                   | Make sure you entered your user name correctly. A username may be case-sensitive.                                                                                                  |
| Internet connection disconnects                   | Check the schedule rules in SMT menu 26.                                                                                                    |
|                                                   | If you use PPPoE encapsulation, check the idle time-out setting in SMT menu 11.5.                                                                                                  |
|                                                   | Contact your ISP.                                                                                                    |

Cut out this page to mark the points on the wall for the screws.

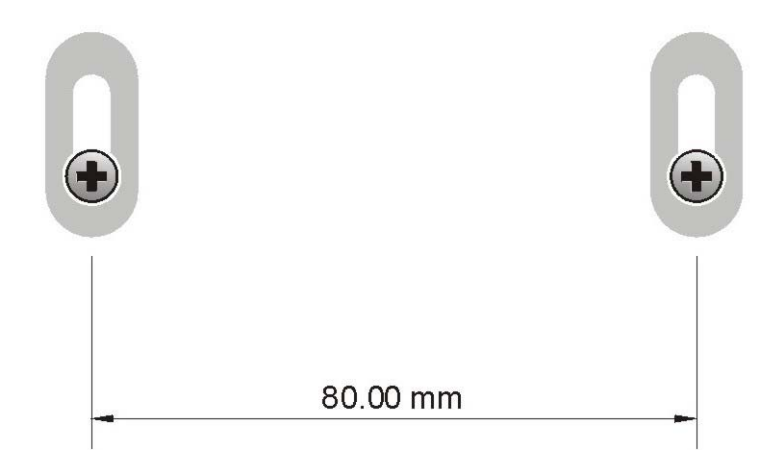